## Passo a Passo - Solicitação de Exames e Procedimentos no SOL

- Após acessar o SOL, selecione a opção "Atendimento", "Recepção" e preencha o campo "Origem do atendimento" com a informação "Remoto".
- Em seguida, digite nome e sobrenome do cliente, número da carteira ou CPF na barra de busca.

| Agenda Recepção   Produção Médica Convênio:   Atenção à Saúde Convênio:   Unimed Consultas e exames   Origem do atendimento: Data atendimento:   Pacientes do dia Remoto                                                                                                    | 🕼 Atendimento                                                                  | Atendimento            |                                             |
|----------------------------------------------------------------------------------------------------|--------------------------------------------------------------------------------|------------------------|---------------------------------------------|
| Image: Produção Médica       Convênio:       Tipo de atendimento:         Image: Notícias       Convênio:       Consultas e exames         Image: Pacientes do dia       Origem do atendimento:       Data atendimento:         Hora:       Remoto       20/05/2020       16:01 | Z Pacientes                                                                    | Agenda <b>Recepção</b> |                                             |
| Pacientes do dia     Origem do atendimento:     Data atendimento:     Hora:       20/05/2020     16:01                                                                                                    | <ul> <li>Produção Médica</li> <li>Atenção à Saúde</li> <li>Notícias</li> </ul> | Convênio:<br>Unimed    | Tipo de atendimento:                        |
|                                                                                                    | Pacientes do dia                                                               | Origem do atendimento: | Data atendimento: Hora:<br>20/05/2020 16:01 |

• Ao abrir o painel do paciente, selecione a aba "Solicitação" e digite o código ou nome do procedimento desejado

| 🚱 Atendimento                                                                | Painel do paciente                                                        | Finalizar atendimento                      |                       |                                    |
|------------------------------------------------------------------------------|---------------------------------------------------------------------------|--------------------------------------------|-----------------------|------------------------------------|
| Pacientes Produção Médica                                                    | Maria José da Silva<br>Data de nascimento:<br>Carteira:                   |                                            | Data do ate           | endimento: 20/05/2020 16:07        |
| 🔊 Atenção à Saúde<br>回 Notícias                                              | Plano: Enfermaria - Unipart Flex R<br>Novo marcador +                     | egional Adesao com Patrocinador Enfermaria |                       | <u>ocultar</u> duração<br>00:06:14 |
| Pacientes do dia                                                             | Histórico Solicitação Conta                                               | Médica Registro Clínico Encaminham         | nento Atenção à Saúde |                                    |
| 16:07<br>Maria José da Silva<br>Em Atendimento   16:07<br>Consultas e exames | Tipo de solicitação           SP / SADT         V         1         Inclu | são e edição 🔰 🙁 Informações adicionais 义  | 3 Fechamento          | Gerenciar solicitações             |
|                                                                              | Pesquisa                                                                  | Grupos de acesso rápido                    | Itens incluídos 0     | ^                                  |
|                                                                              | Q psicot                                                                  | ٩                                          |                       | Avançar                            |
|                                                                              | Sessão de <b>psicot</b> erapia individual por psicólogo                   |                                            |                       |                                    |
|                                                                              | Sessão de <b>psicot</b> erapia individual com diretriz o                  | de utilização ANS (20104219)               |                       |                                    |

• Escreva a quantidade de sessões solicitadas (para casos de sessão de psicoterapia, a quantidade máxima é 3. Após as 3 sessões, caso seja necessário dar continuidade ao tratamento, o psicólogo fará a solicitação) e clique em "Avançar".

| 🕼 Atendimento                                                                | Painel do paciente                                                                                                    | Finalizar atendimento                                                               |
|------------------------------------------------------------------------------|----------------------------------------------------------------------------------------------------|-------------------------------------------------------------------------------------|
| 🍃 Pacientes<br>📶 Produção Médica                                             | Maria José da Silva<br>Data de nascimento:                                                                               | Data do atendimento: 20/05/2020 16:07                                               |
| Atenção à Saúde Interpretation de la saúde Interpretation de la saúde        | Plano: Enfermaria - Unipart Flex Regional Adesao com Patrocinador Enfermaria Novo marcador +                             | <u>Ocultar</u> duração<br>(10:09) 00:10:09                                          |
| Pacientes do dia                                                             | Histórico Solicitação Conta Médica Registro Clínico Encaminhamento Atenção                                               | à Saúde                                                                             |
| 16:07<br>Maria José da Silva<br>Em Atendimento   16:07<br>Consultas e exames | Tipo de solicitação       SP / SADT       V       Inclusão e edição       Q       Informações adicionais       SP / SADT | Gerenciar solicitações                                                              |
|                                                                              | Pesquisa Grupos de acesso rápido Itens incluídos                                                                         | 1 ^                                                                                 |
|                                                                              | Q Digite o código/descrição                                                                                              | o de psicoterapia individual por<br>ogo com Diretriz de Utilização - X<br>50000470) |
|                                                                              | Todos Procedimento Material Medicamento Patologia                                                                        | Avançar                                                                             |

• Clique em "Responder questionário":

| 1º Solicitação<br>Responder questionário 1                                | Executar a partir da data                    | ar execução | Anexar documentos 0     | ×    |
|---------------------------------------------------------------------------|----------------------------------------------|-------------|-------------------------|------|
| Descrição<br>Sessão de psicoterapia individual por psicólo <u>c</u><br>0) | jo com Diretriz de Utilização - ANS (5000047 | Qtde<br>3   | Informações Adicionais  |      |
|                                                                           |                                              | Unificar s  | olicitação Voltar 🔇 Ava | nçar |

 Preencha o questionário de acordo com o quadro clínico do paciente e clique em "Finalizar"

| Exame SP/SADT - Questionários                                                                                                    | х |
|----------------------------------------------------------------------------------------------------|---|
| 851 - Consulta/Sessão com Psicólogo                                                                                                    |   |
|                                                                                                    | * |
| ▲ Consulta/Sessão com Psicólogo                                                                                                    | 1 |
| 1. * Indicação clínica de acordo com a Diretriz de Utilização (DUT) da ANS                                                                                        | 1 |
| © Candidata a cirurgia de esterilização feminina e que se enquadra nos critérios estabelecidos na Diretriz de Utiliz<br>ação do procedimento (Laqueadura Tubária) | I |
| © Candidato a cirurgia de esterilização masculina e que se enquadra nos critérios estabelecidos na Diretriz de Utili<br>zação do procedimento (Vasectomia)        | I |
| Candidato a gastroplastia e que se enquadra nos critérios estabelecidos na Diretriz de Utilização do procedime<br>nto                                             | 1 |
| <ul> <li>Candidato a cirurgia de implante coclear e que se enquadra nos critérios estabelecidos na Diretriz de Utilização<br/>do procedimento</li> </ul>          |   |
| Ostomizados e estomizados e que se enquadram nos critérios estabelecidos no Protocolo de Utilização do proc<br>edimento                                           |   |
| Transtornos mentais e comportamentais (F00 a F99)                                                                                                    | + |
|                                                                                                    |   |

2. \* Gentileza descrever breve relato do caso assim como o objetivo do tratamento, pois o resultado assistencial desta terapia será acompanhado. Em caso de outro diagnóstico, gentileza especificar:

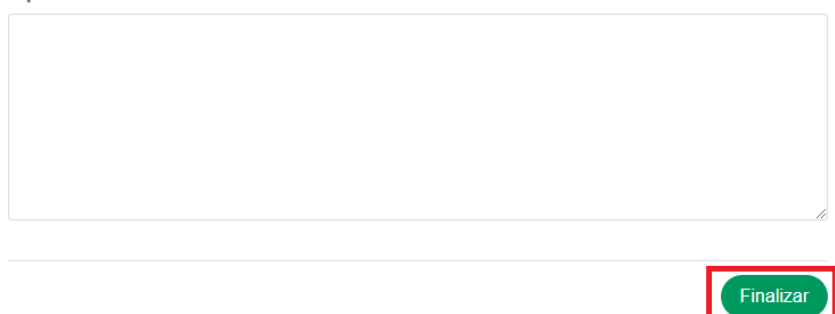

• Caso necessário, preencha a indicação clínica e clique em "Avançar".

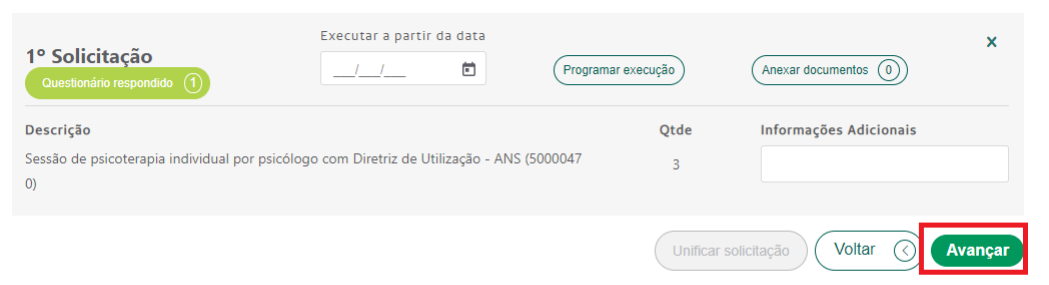

## SOLICITAÇÕES CONCLUÍDAS

Resumo de Guias 🔒 Guia Integral 🔒

| +        | Data Hora 🕈      | Situação 🕇 | Senha de<br>autorização | Тіро 🕈  | Guia 🕈 |  |
|----------|------------------|------------|-------------------------|---------|--------|--|
| +        | 20/05/2020 16:16 | Autorizada | 1 000 092 607           | SP SADT | 92607  |  |
| Instruçã | čes              |            |                         |         |        |  |

Para guias autorizadas, informe a senha de autorização para o cliente. A autorização pode ser impressa pelo cliente através do site: www.unimedbh.com.br -> opção Espaço do Cliente, Histórico de Autorizações.